# 部署Smartbi-UnionServer

Smartbi UnionServer是一个分布式SQL查询引擎,处在Smartbi的SQL引擎层,为不同的数据源提供统一的SQL解析、跨库查询能力。

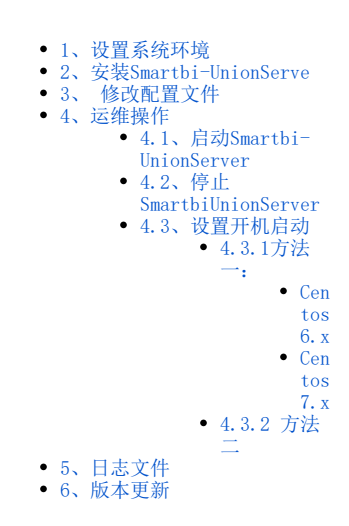

# 1、设置系统环境

## ① 关闭防火墙。

CentOS 6.X/Redhat 6.X

service iptables stop service ip6tables stop chkconfig iptables off chkconfig ip6tables off

CentOS 7.X/Redhat 7.X

```
#
systemctl stop firewalld
#
systemctl disable firewalld
#
systemctl status firewalld
```

②关闭Selinux

```
#selinux
setenforce 0
#Selinux
sed -i 's/=enforcing/=disabled/g' /etc/selinux/config
```

# 2、安装Smartbi-UnionServe

上传SmartbiUnionServer.tar.gz到服务器,并解压到/opt目录。

tar -zxvf SmartbiUnionServer.tar.gz -C /opt

# 3、 修改配置文件

## 1)JVM配置

通过修改启动文件可以设置JVM的最大内存、GC等参数。

cd /opt/SmartbiUnionServer

### 在启动服务之前,需要根据服务器的实际物理内存大小,修改JVM的默认最大内存,如下:

修改run.sh中的-Xmx参数,默认的最大内存值为8G,可根据服务器实际配置进行情况填写:

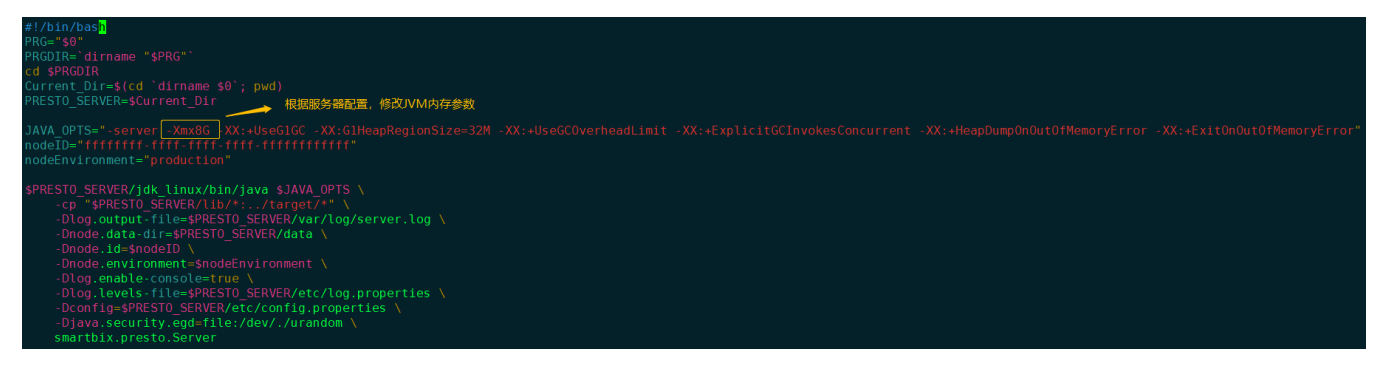

## 2) 参数配置

参数配置文件放在/opt/SmartbiUnionServer/etc目录下,需要修改config.properties。

```
config.properties的基本配置信息如下:
```

```
coordinator=true
node-scheduler.include-coordinator=true
http-server.http.port=48080
query.max-memory=2GB
query.max-memory-per-node=1GB
discovery-server.enabled=true
discovery.uri=http://0.0.0.0:48080
```

#### 参数说明如下:

| 配置项                           | 说明                                                                                                    |  |  |  |  |  |
|-------------------------------|----------------------------------------------------------------------------------------------------|--|--|--|--|--|
| http-server.http.<br>port     | 设置presto的端口,默认为48080,启动时如果端口冲突,需要修改。                                                                              |  |  |  |  |  |
| query.max-memory              | 设置单条查询语句最大使用内存,默认为2GB。                                                                                            |  |  |  |  |  |
| query.max-memory-<br>per-node | 设置单条查询语句在每个节点上的最大使用内存,默认为1GB。                                                                                     |  |  |  |  |  |
| discovery.uri                 | 设置Smartbi UnionServer的url, 默认为http://0.0.0.0:48080, 其中0.0.0.0表示本机地址, 48080表示端口, 必须与http-<br>server.http.port保持一致。 |  |  |  |  |  |

### 3) 日志级别配置

日志级别配置文件放在/opt/SmartbiUnionServer/etc目录下log.propertes,默认日志级别为INFO。

com.facebook.presto=INFO

日志级别可以选择:DEBUG、INFO、WARN和ERROR,其中DEBUG的日志级别最高,输出的日志最多,ERROR的日志级别最低,输出的日志最少。

## 4、运维操作

## 4.1、启动Smartbi-UnionServer

赋予启动脚本可执行权限

```
cd /opt/SmartbiUnionServer
chmod +x run.sh
```

给jdk赋予可执行权限:

chmod +x -R jdk\_linux/

启动SmartbiUnionServer服务有两种方式:

```
#
sh run.sh
# var/log/server.log
nohup ./run.sh > /dev/null 2>&1 &
```

使用前端方式启动presto时,当看到屏幕打印信息:

====== SERVER STARTED ======, 说明服务启动成功。

| 2020-05-29T13:53:42.096+0800 | INFO | main Bootstrap       | PROPERTY               | DEFAULT              | RUNTIME              | DESCRIPTION                                         |
|------------------------------|------|----------------------|------------------------|----------------------|----------------------|-----------------------------------------------------|
| 2020-05-29T13:53:42.096+0800 | INFO | main Bootstrap       | resource-groups.co     | nfig-file null       | etc/queue config.js  |                                                     |
| 2020-05-29T13:53:43.147+0800 | INFO | main io.airlift.b    | ootstrap.LifeCycleMana | ger Life cycle st    | arting               |                                                     |
| 2020-05-29T13:53:43.148+0800 | INFO | main io.airlift.b    | ootstrap.LifeCycleMana | ger Life cycle st    | artup complete. Syst | em ready.                                           |
| 2020-05-29T13:53:43.148+0800 | INFO | main com.facebook    | .presto.execution.reso | ourceGroups.Internal | ResourceGroupManager | Loaded resource group configuration manag           |
| er file                      |      |                      |                        |                      |                      |                                                     |
| 2020-05-29T13:53:43.148+0800 | INFO | main com.facebook    | .presto.security.Acces | sControlManager      | Loading system       | access control                                      |
| 2020-05-29T13:53:43.149+0800 | INFO | main com.facebook    | .presto.security.Acces | sControlManager      | Loaded system        | access control allow-all                            |
| 2020-05-29T13:53:43.276+0800 | INFO | main com.facebook    | .presto.server.PrestoS | erver ======= SER    | /ER STARTED =======  |                                                     |
| 2020-05-29T13:53:46.499+0800 | INFO | CatalogMonitorThread | smartbix.presto.Ca     | talogMonitorHandle   | Start monitor cat    | atog path /data/SmartbiUnionServer/etc/catalog/smar |
| tbix                         |      |                      |                        |                      |                      |                                                     |
|                              |      |                      |                        |                      |                      |                                                     |

如果提示Address already in use,说明端口冲突了,需要修改/opt/SmartbiUnionServer/etc/config.properties里的端口,然后重启 SmartbiUnionServer。

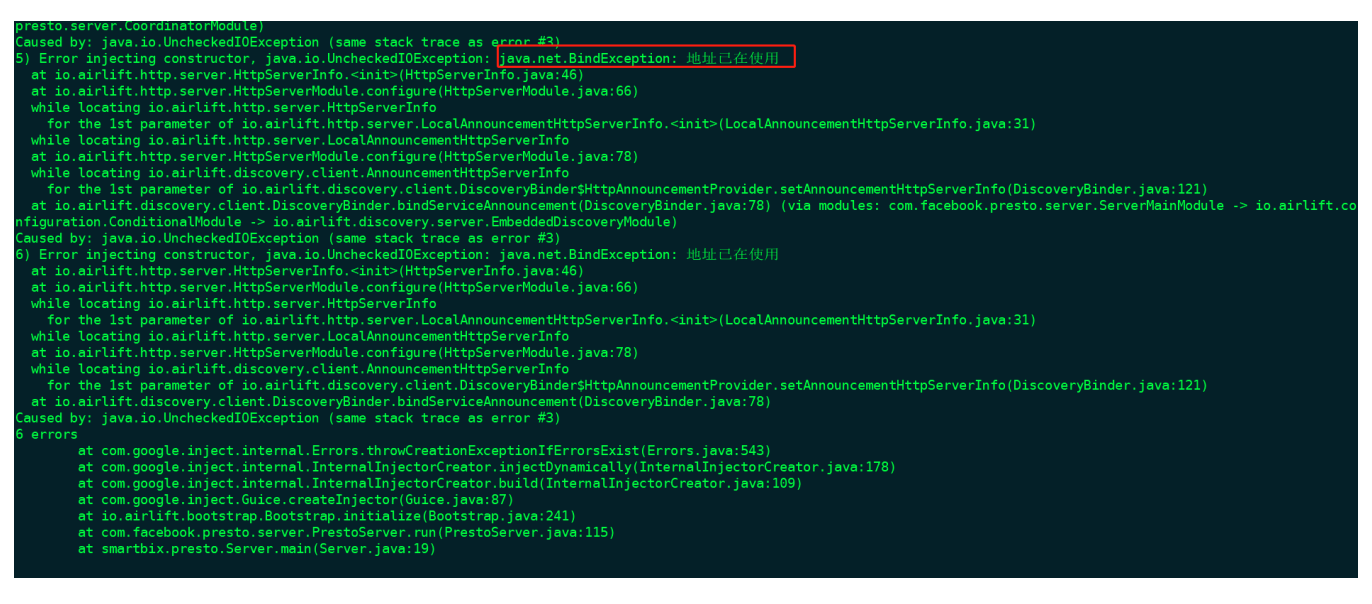

使用后台方式启动SmartbiUnionServer时,如果使用后台启动,可以使用ps -ef | grep SmartbiUnionServer查看SmartbiUnionServer进程是否存在, 如果存在,则启动成功。如下图所示。

如果进程不存在,可以查看/opt/SmartbiUnionServer/var/log/server.log,查看报错信息。如果提示Address already in use,说明端口冲突了,需 要修改/opt/SmartbiUnionServer/etc/config.properties里的端口,然后重启presto。

| [root@smartbi l  | og]# pwd   |          |          |                |                        |
|------------------|------------|----------|----------|----------------|------------------------|
| /data/SmartbiUn: | ionServer, | /var/log |          |                |                        |
| [root@smartbi l  | og]# ll -  | h        |          |                |                        |
| 总用量 580K         |            |          |          |                |                        |
| -rw-rr 1 r       | oot root   | 0 5月     | 29 13:53 | http-request.l | og                     |
| -rw-rr 1 r       | oot root   | 20 5月    | 29 13:53 | http-request.l | og-2019-03-15.0.log.gz |
| -rw-rr 1 r       | oot root 4 | 494K 5月  | 29 14:02 | server.log     |                        |
| [root@smartbi l  | og]# 🗌     |          |          |                |                        |

## 4.2、停止SmartbiUnionServer

通过命令: ps -ef | grep SmartbiUnionServer

查到SmartbiUnionserver的进程号:

然后使用kill -9 <进程号>命令杀掉SmartbiUnionserver进程。

## 4.3、设置开机启动

Linux部署SmartbiUnionServer开机启动设置方式:

## 4.3.1方法一:

Centos6.x

①赋予脚本可执行权限(/opt/SmartbiUnionServer/run.sh是SmartbiUnionServer的脚本路径)

chmod +x /opt/SmartbiUnionServer/run.sh

②在/etc/rc.d/rc.local文件末尾增加添加SmartbiUnionServer的脚本启动命令,保存退出

```
vi /etc/rc.d/rc.local
#
nohup sh /opt/SmartbiUnionServer/run.sh > /dev/null 2>&1 &
```

```
[root@redis ~]# cat /etc/rc.d/rc.local
#!/bin/bash
# THIS FILE IS ADDED FOR COMPATIBILITY PURPOSES
#
# It is highly advisable to create own systemd services or udev rules
# to run scripts during boot instead of using this file.
#
# In contrast to previous versions due to parallel execution during boot
# this script will NOT be run after all other services.
#
# Please note that you must run 'chmod +x /etc/rc.d/rc.local' to ensure
# that this script will be executed during boot.
touch /var/lock/subsys/local
nohup sh /opt/SmartbiUnionServer/run.sh > /dev/null 2>&1 &
[root@redis ~]#
```

Centos7.x

① 赋予脚本可执行权限(/opt/SmartbiUnionServer/run.sh是SmartbiUnionServer的脚本路径)

chmod +x /opt/SmartbiUnionServer/run.sh

② 在/etc/rc.d/rc.local文件末尾增加添加SmartbiUnionServer的脚本启动命令,保存退出

```
vi /etc/rc.d/rc.local
#
nohup sh /opt/SmartbiUnionServer/run.sh > /dev/null 2>&1 &
```

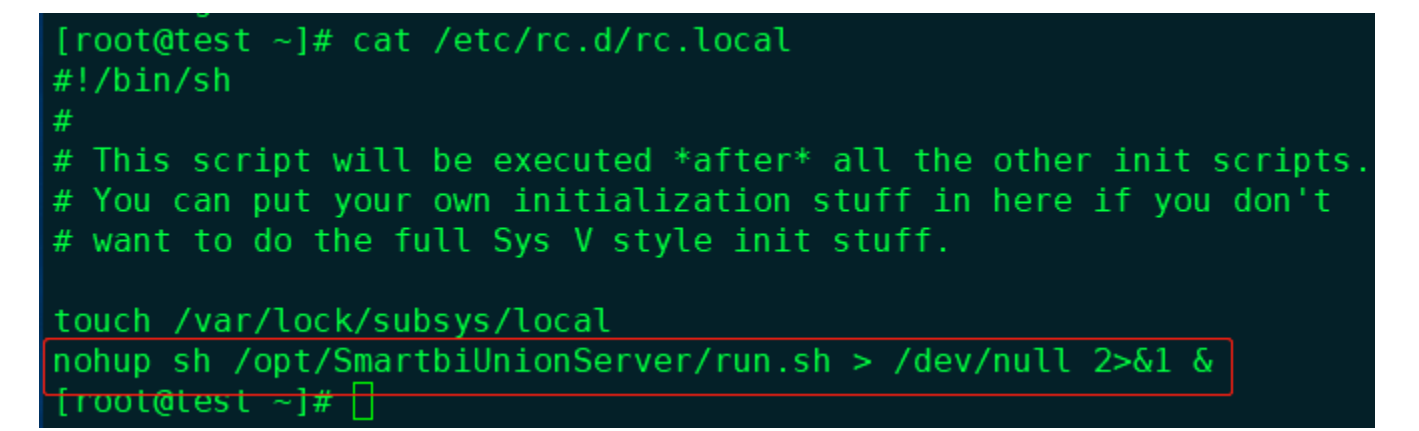

③ 在centos7中, /etc/rc.d/rc.local的权限被降低了, 所以需要执行如下命令赋予其可执行权限

chmod +x /etc/rc.d/rc.local

#### Suse12

① 赋予脚本可执行权限(/opt/SmartbiUnionServer/run.sh是SmartbiUnionServer的脚本路径)

chmod +x /opt/SmartbiUnionServer/run.sh

② 在/etc/rc.d/after.local文件末尾增加添加SmartbiUnionServer的脚本启动命令,保存退出

vi /etc/rc.d/after.local
#
nohup sh /opt/SmartbiUnionServer/run.sh > /dev/null 2>&1 &

# smartbi:~ # cat /etc/rc.d/after.local #! /bin/sh

#. /DIN/30

# Copyright (c) 2010 SuSE LINUX Products GmbH, Germany. All rights reserved.

# Author: Werner Fink, 2010

# /etc/init.d/after.local

# script with local commands to be executed from init after all scripts
# of a runlevel have been executed.

# Here you should add things, that should happen directly after # runlevel has been reached.

nohup sh /opt/SmartbiUnionServer/run.sh > /dev/null 2>&1 &

③ 给/etc/rc.d/after.local添加执行权限

chmod +x /etc/rc.d/after.local

## 4.3.2 方法二

进入/etc/init.d目录,创建unionserver启动配置文件

vi /etc/init.d/unionserver

配置参考如下:

```
#!/bin/bash
# chkconfig: 345 80 20
# description: start the unionserver deamon
#
# Source function library
. /etc/rc.d/init.d/functions
prog=unionserver
UNIONSERVER_HOME=/home/smartbi/SmartbiUnionServer/ #smartbi unionserver
export UNIONSERVER_HOME
case "$1" in
start)
    echo "Starting unionserver..."
    $UNIONSERVER_HOME/run.sh &
    ;;
stop)
    echo "Stopping unionserver..."
    kill -9 $(ps -ef | grep SmartbiUnionServer | grep jdk_linux | awk '{print $2}')
    ;;
restart)
   echo "Stopping unionserver..."
    kill -9 $(ps -ef | grep SmartbiUnionServer | grep jdk_linux | awk '{print $2}')
   sleep 2
   echo
    echo "Starting unionserver..."
    $UNIONSERVER_HOME/run.sh &
    ;;
*)
    echo "Usage: $prog {start|stop|restart}"
    ;;
esac
exit 0
```

### 设置开机启动

chmod +x /etc/init.d/unionserver #
chkconfig unionserver on #
chkconfig --list #

# 5、日志文件

SmartbiUnionServer 的日志路径: <SmartbiUnionServer >/var/log/server.log。 如果出现启动失败时,可以通过分析日志来判断问题点。

## 6、版本更新

## 1) 停止现有的SmartbiUnionServer服务:

```
# ps -ef| grep SmartbiUnionServer
# kill -9 id
```

## 2) 升级

① 备份原来的SmartbiUnionServer/plugin目录

# mv plugin pluin\_back

复制解压出来的新版SmartbiUnionServer/plugin到原来的目录文件

# cp -r <SmartbiUnionServer>/plugin <SmartbiUnionServer>/plugin

② 备份原来的SmartbiUnionServer/lib目录

# mv lib lib\_back

复制解压出来的新版SmartbiUnionServer/lib到原来的目录文件

# cp -r <SmartbiUnionServer>/lib <SmartbiUnionServer>/lib

③ 复制SmartbiUnionServer/etc/queue\_config.json 到etc目录

# cp -r <SmartbiUnionServer>/etc/queue\_config.json <SmartbiUnionServer>/etc/

④ 复制SmartbiUnionServer/etc/resource-groups.properties 到etc目录

# cp -r <SmartbiUnionServer>/etc/resource-groups.properties <SmartbiUnionServer>/etc/

#### 3) 启动

```
# nohup ./run.sh &
```

## 4) 测试验证

使用 Smartbi 连接跨库联合数据源验证,详情请参考 跨库联合数据源。